## Hvordan forespør om fotball dommer

- 1. Gå inn på dommer gruppen i Hoopit
- 2. Klikk på pluss tegnet nederst i høyre hjørne
- 3. Klikk deretter på «Aktivitet»
- 4. Klikk så på «Enkel»
- 5. Fyll inn i feltene hvor det er merket med rødt.
  - Klikk av «Kamp»
  - Sett opp kontaktperson
  - Sett «Utøvergrense» til 1
  - Klikk så på «Neste»

| 00:58 🖻 🖨 🖬 • 🙀 🗟                                                 | 00:59<br>↓,11 70% <b>2</b> ← | Opprett aktivitet                                                     | 🗑 🗟 .il 71% 🖻 |
|-------------------------------------------------------------------|------------------------------|-----------------------------------------------------------------------|---------------|
| Copprett activitet                                                |                              | Dommere                                                               |               |
| Oetaljer 🔗                                                        | Deltakere                    | Detaljer —                                                            | Deltakere     |
| ~ Tittel                                                          |                              | Kontaktperson<br>Kent-Stian Larsen                                    | >             |
| Beskrivelse -                                                     |                              | <b>Oppmøte</b><br>Sett et annet tidspunkt eller sted f<br>oppmøte     | or (+)        |
| ⇒ Gutter 2016, 5er fotball                                        |                              | <b>Svarfrist</b><br>Sett en svarfrist for å planlegge<br>aktiviteten. | (+)           |
| ③ 15.1.2025 18:00                                                 |                              | <b>Betaling</b><br>Legg til betaling                                  | >             |
| © 15.1.2025 19:00                                                 |                              | Utøvergrense                                                          | ×             |
| - Sted                                                            | / "                          | 1                                                                     |               |
| Kåsen kunstgress gammel bane                                      | e, κå×                       | <b>Påminnelser</b><br>Ingen påminnelser                               | >             |
| Når satt, viser et kampsymbol på<br>aktiviteten i kalenderen og i |                              | Neste                                                                 |               |
| Neste                                                             |                              |                                                                       |               |
|                                                                   |                              |                                                                       |               |

- 6. Velg det som er merket rødt. (navn på utøvere er sensurert i denne manualen)
  - «Utøvere»
  - «velg alle»
  - Når dette er gjort velger dere « Opprett aktivitet»

| 16:28 🔶 🚱 🗟                                              | •                                                  | í Ci                       | 🗟 III 55% 🛢 |  |
|----------------------------------------------------------|----------------------------------------------------|----------------------------|-------------|--|
| $\leftarrow$                                             | Opprett aktivitet<br>Dommere                       |                            |             |  |
| Oetaljer                                                 | ~                                                  | Ø                          | Deltakere   |  |
| Utøvere                                                  | Foresatte                                          | Admins                     | Andre       |  |
| Inviter fremtid<br>Fremtidige medl<br>invitert til denne | <b>ige medlem</b><br>emmer vil aut<br>aktiviteten. | <b>mer</b><br>tomatisk bli |             |  |
| Utøvere (3) · · ·                                        | Q Søk                                              | (                          | Velg alle   |  |
| •                                                        |                                                    |                            |             |  |
|                                                          |                                                    |                            |             |  |
| •                                                        |                                                    |                            |             |  |
|                                                          |                                                    |                            |             |  |
| Opprett aktivitet                                        |                                                    |                            |             |  |
|                                                          |                                                    |                            |             |  |

- 7. Nå har dommere i gruppen anledning til å velge kamp de vil/kan dømme.
  - Det er bare 1 dommer som kan velge for hver kamp slik at dere får ikke flere dommere
  - Klubben har kontroll på hvem som har dømt kampen og kan betale ut dommer honorar
  - Trener vet hvem som skal komme å dømme.
  - Dommer vet hvilket lag de skal dømme og hvem de skal kontakte.